о механизме контроля QR-кодов в местах массового скопления граждан в рамках предупреждения распространения новой коронавирусной инфекции COVID-19

### ИНФОРМАЦИЯ

госуслуги

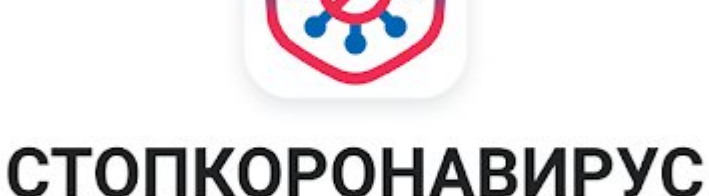

#### Кто может получить QR код

- 1. Кто завершил полный курс вакцинации «Спутник V», «Ковивак», «Эпиваккорона», «Спутник Лайт» (QR-код действует 1 год). Соответствующая информация заносится работниками медучреждений, осуществляющих вакцинацию лиц, напрямую в Федеральный регистр вакцинированных от COVID-19.
- 2. Переболевшие новой коронавирусной инфекцией (QRкод действует 6 месяцев). Запись о заболевшем при наличии положительного результата теста должна быть отражена медработником соответствующего учреждения в Федеральном регистре лиц, больных новой коронавирусной инфекцией COVID-19.

#### Как получить свой QR-код

- в личном кабинете гражданина на портале Госуслуг;
- в случае установки на смартфон приложений «Госуслуги» или «Госуслуги СТОП Коронавирус».

Сертификат с **QR-кодом** о вакцинации появляется после получения финальной дозы вакцины. Как правило, сертификат появляется не позднее одних суток после введения сведений в информационные ресурсы поликлиникой.

QR-код можно предъявлять как в электронном виде с экрана мобильного устройства, так и распечатанным на бумаге.

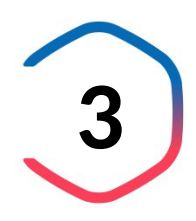

## Как найти сертификат о вакцинации через мобильное приложение «Госуслуги»

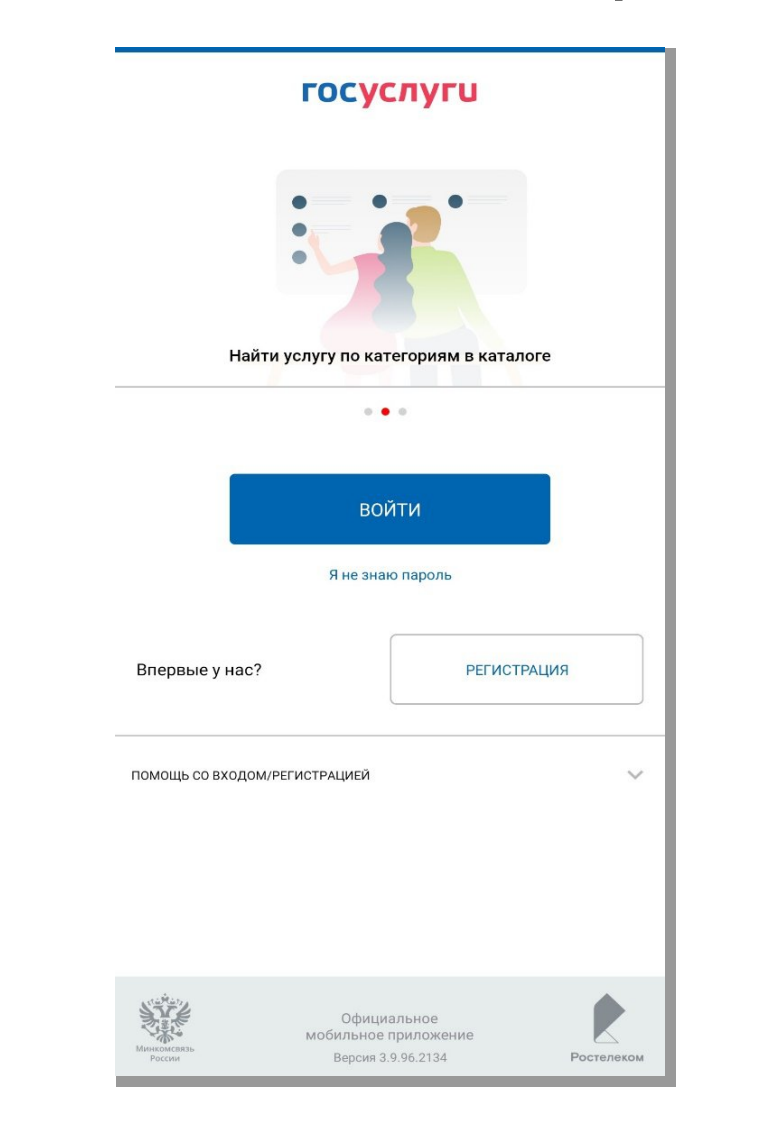

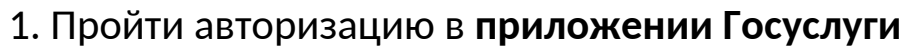

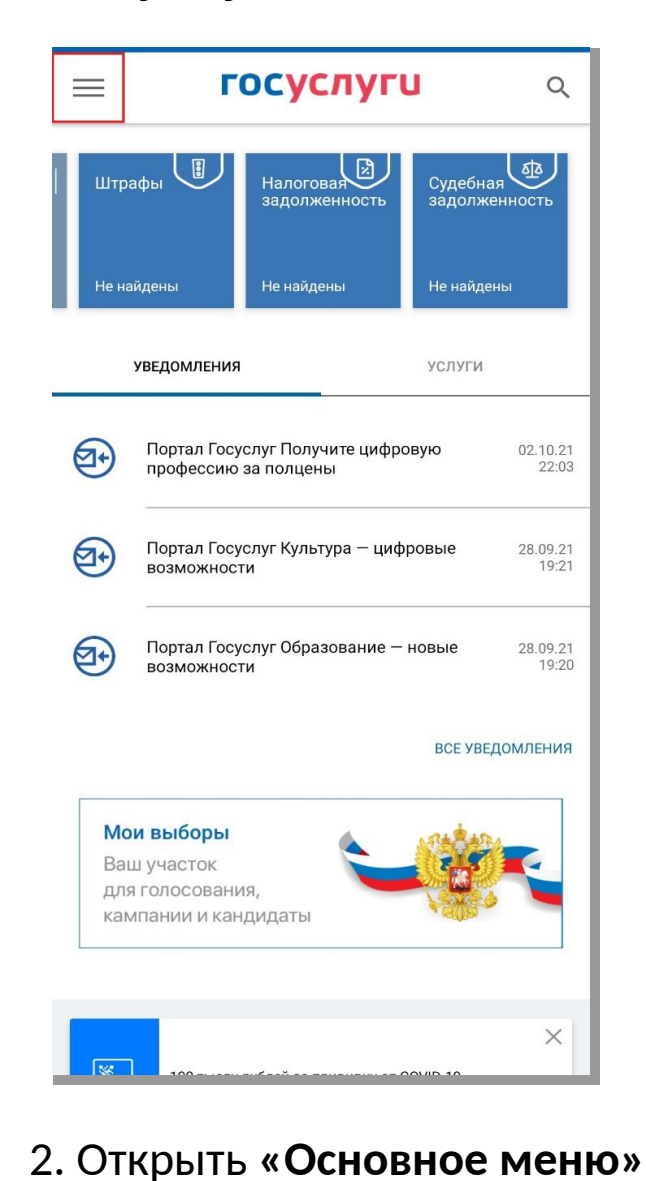

4

## Как найти сертификат о вакцинации через мобильное приложение «Госуслуги»

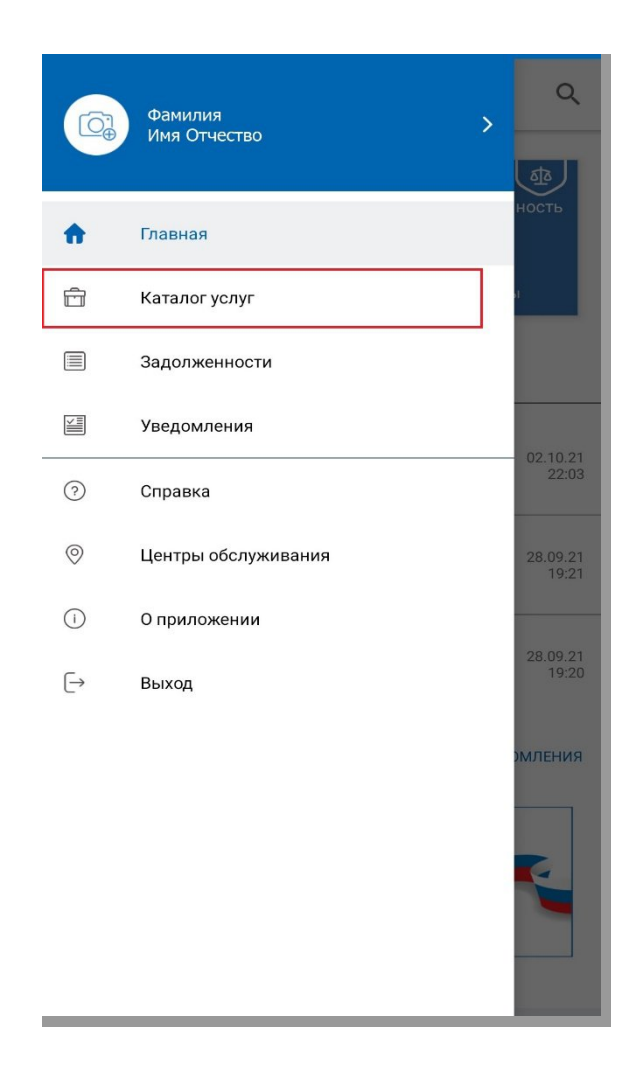

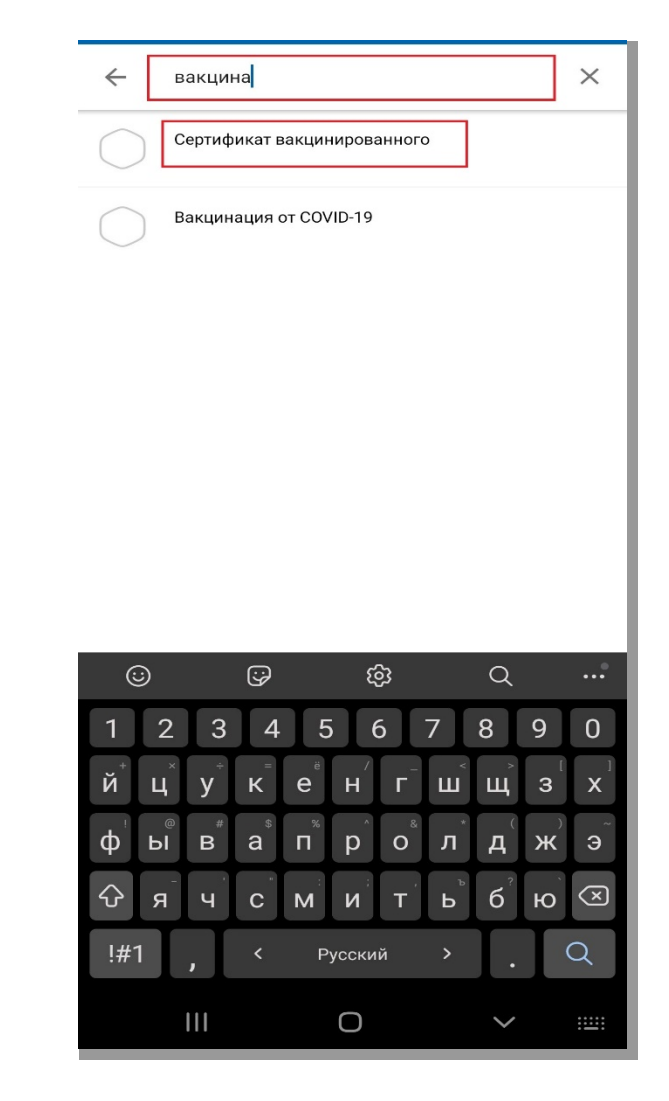

3. Перейти в «Каталог услуг»

4. В строке поиска услуг найти «Сертификат вакцинированного» и выбрать данную услугу

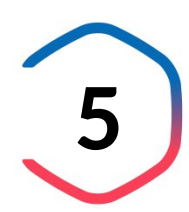

## Как найти сертификат о вакцинации через мобильное приложение «Госуслуги»

Медицинская организация:

Дата введения вакцины:

Препарат: Гам-КОВИД-Вак Комбинированная векторная вакцина для профилактики коронавирусной инфекции, вызываемой вирусом SARS-CoV-2

Производитель: ФГБУ НИЦЭМ ИМ. Н.Ф. ГАМАЛЕИ МИНЗДРАВА РОССИИ

Серия: II130521

QR-код сертификата вакцинации

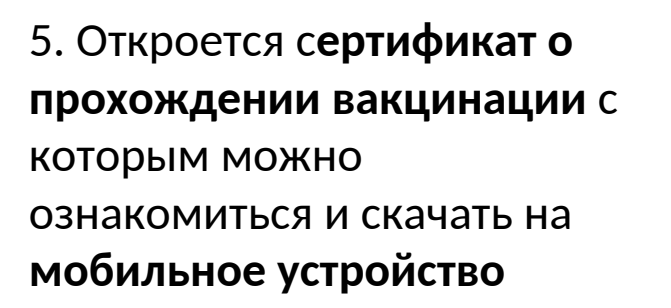

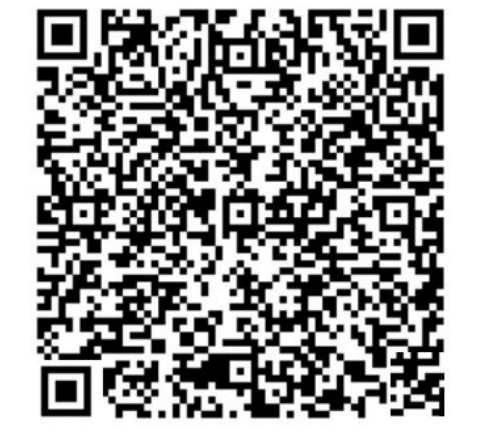

Скачать сертификат в PDF

#### Как проверить QR-код

- **1. Установить** на смартфон приложение «Госуслуги СТОП Коронавирус».
- **2. Авторизироваться** в приложении «Госуслуги СТОП Коронавирус» с помощью подтвержденной учетной записи на Госуслугах.
- Нажать на кнопку «QR-код» в правом верхнем углу главного окна приложения «Госуслуги СТОП Коронавирус» и отсканировать QR-код посетителя.
- 4. После этого **откроется окно** с частично деперсонифицированными сведениями о гражданине.

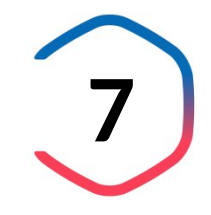

# **Установить** на смартфон приложение «Госуслуги СТОП Коронавирус».

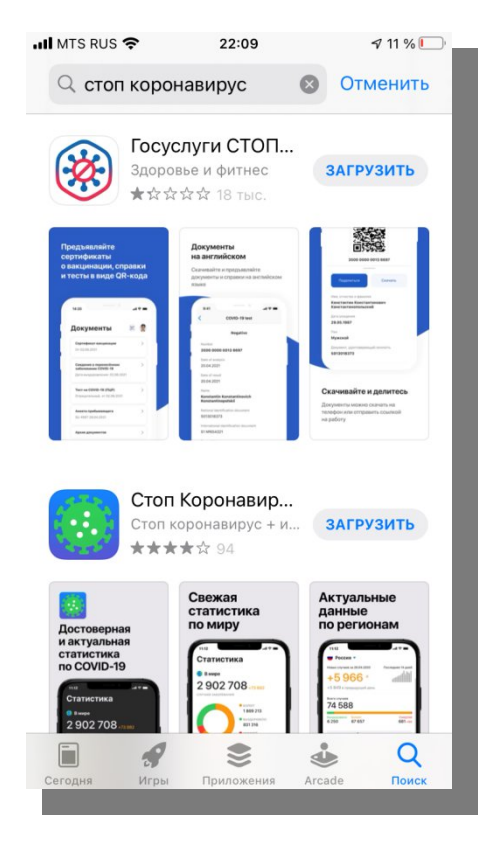

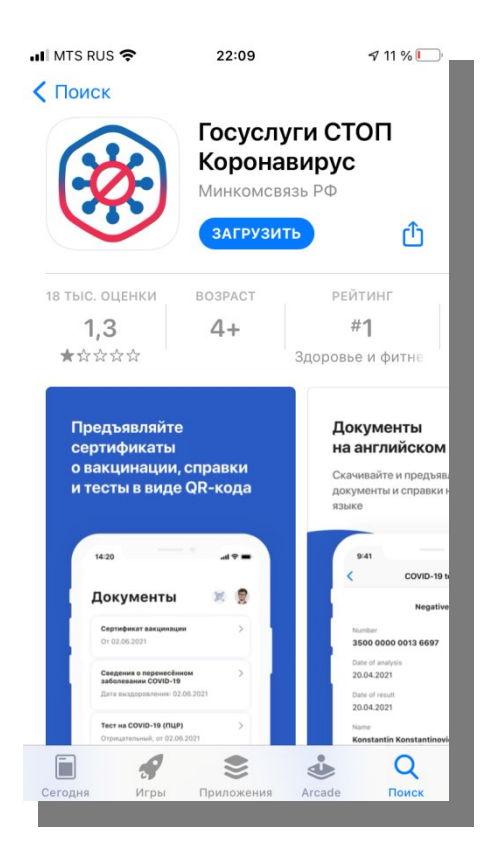

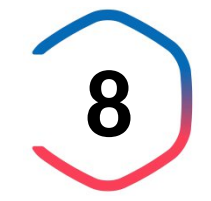

Авторизироваться в приложении «Госуслуги СТОП Коронавирус» с помощью подтвержденной учетной записи на Госуслугах.

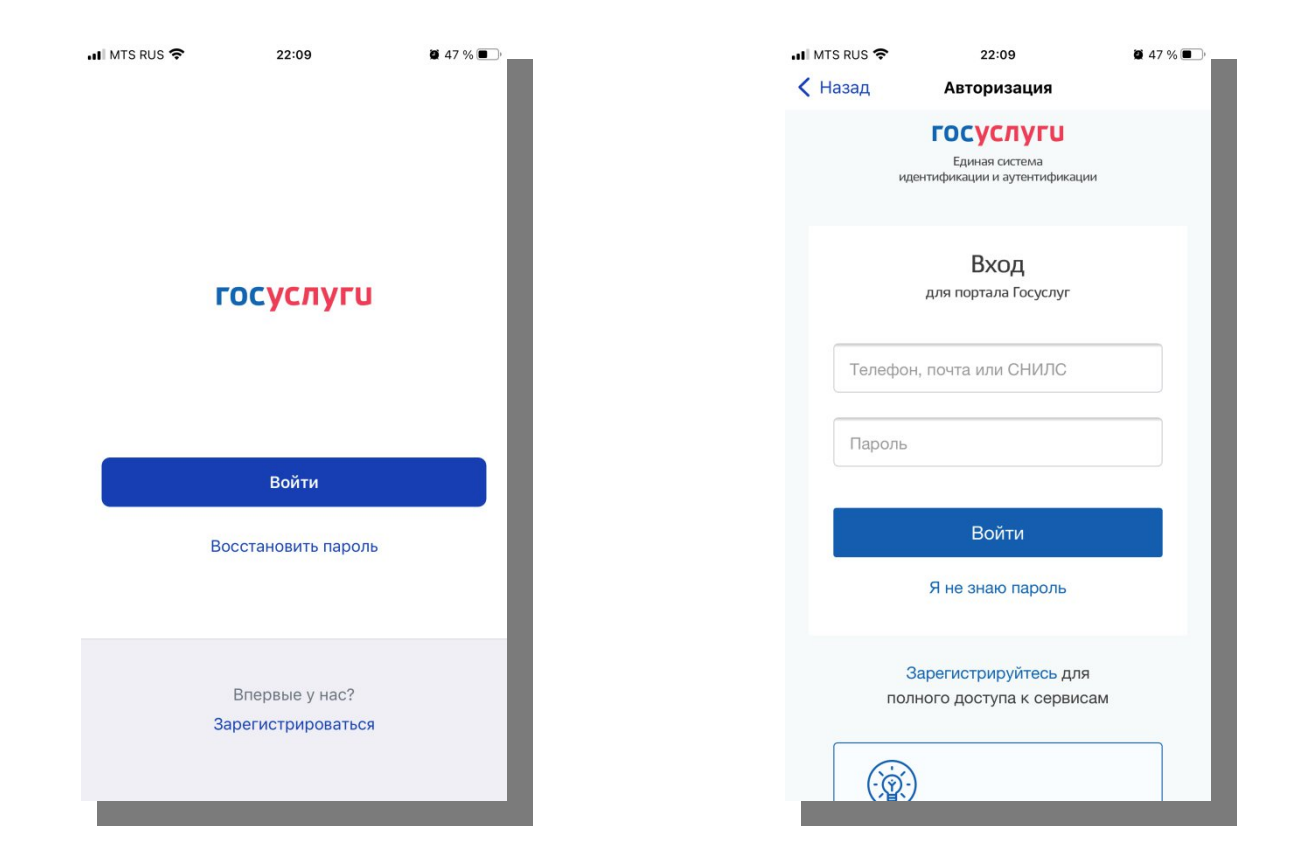

Нажать на кнопку «QR-код» в правом верхнем углу главного окна приложения «Госуслуги СТОП Коронавирус» и отсканировать QR-код посетителя.

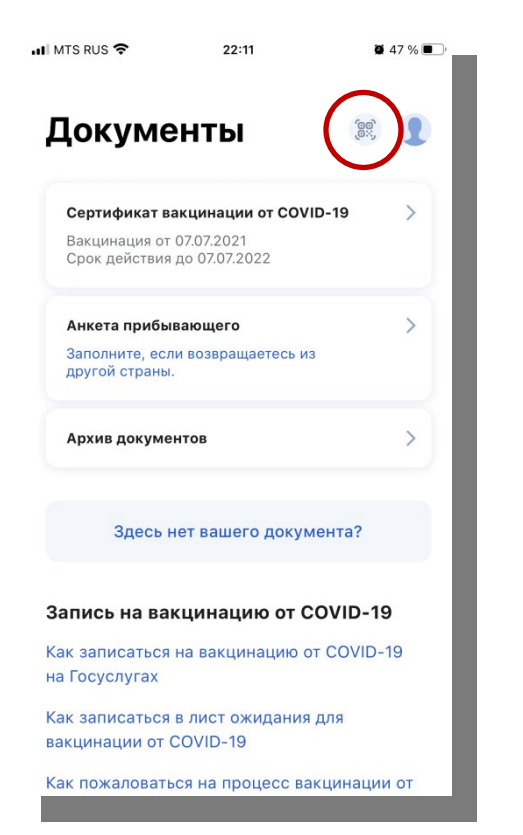

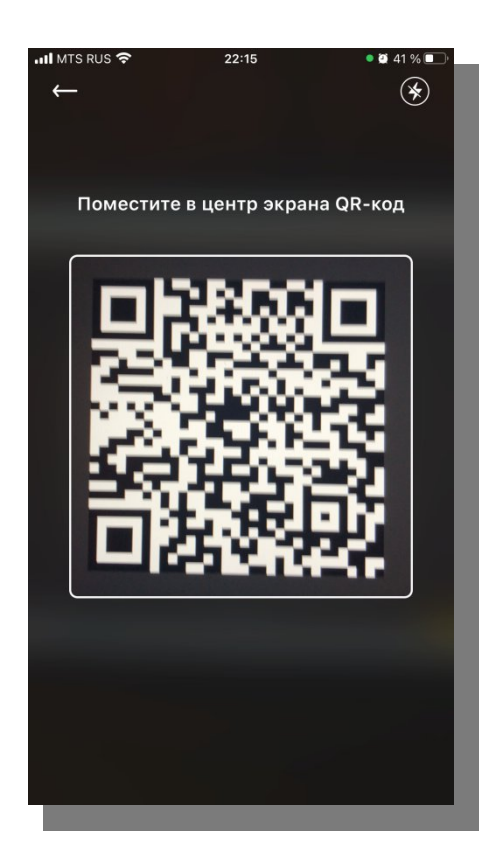

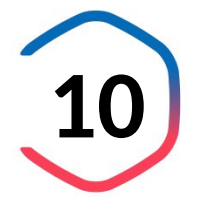

После этого откроется окно с частично деперсонифицированными сведениями о гражданине.

| ıl I MTS RUS 🗢 22:21 • 8 41 % ∎<br>← 🐼     |
|--------------------------------------------|
| <b>ГОСУСЛУГИ В</b> RUS                     |
| Сертификат вакцинации от<br>COVID-19       |
| Действителен<br>№ 94 01                    |
| Действует до: 21. 2022                     |
| Дата рождения: 10. 198<br>Паспорт: 📑 ***** |
| Закрыть                                    |
|                                            |
|                                            |

- **1. Статус кода** действителен или недействителен.
- Инициалы посетителя первые буквы фамилии, имени и отчества.
- 3. Дата рождения посетителя.
- **4.** Первые две цифры серии и последние три цифры номера паспорта.

После этого необходимо попросить посетителя предъявить паспорт и **сверить данные QR-кода с данными паспорта**.

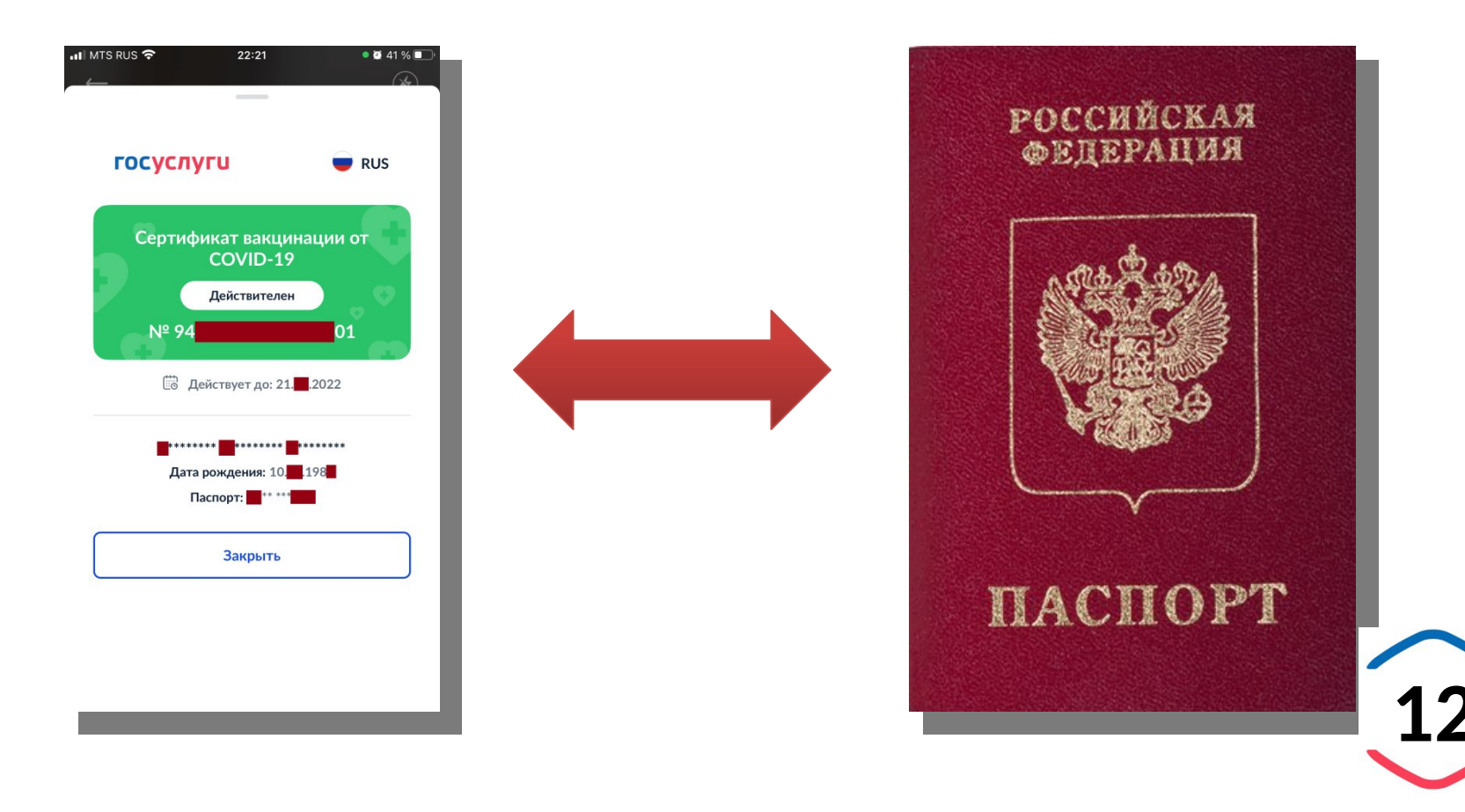

#### Как проверить QR-код

Также можно навести на QR-код камеру мобильного телефона, смартфона, планшета, который автоматически преобразуется в ссылку на портал Госуслуг по адресу <u>https://gosuslugi.ru</u>, по которой также открываются частично деперсонифицированные сведения о гражданине.

В этом случае в отличие от использования приложения «Госуслуги СТОП Коронавирус» возникает риск подмены адреса сайта <u>https://gosuslugi.ru</u>, другие адреса сайтов ненастоящие!

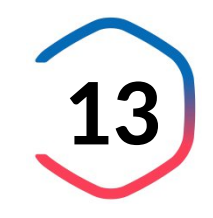